## MariaDBでOpenLM Identity Serviceを設定 する方法

1. MariaDBでデフォルトでインストールされた HeidiSQL アプリを起動します。

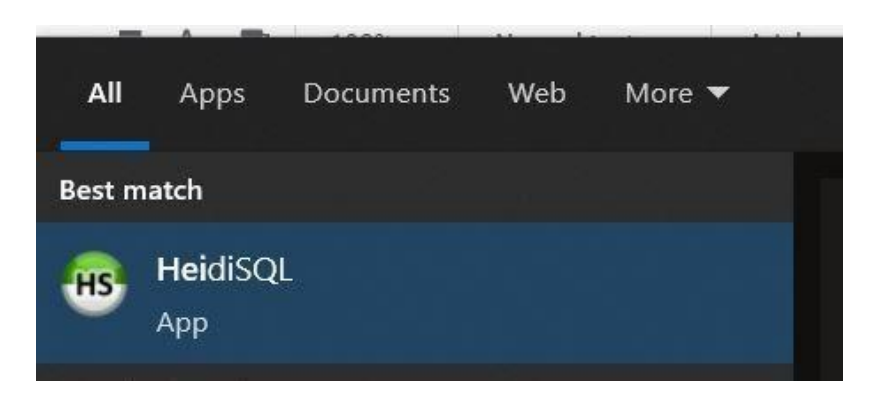

2. 「新規」をクリックし、MariaDBのインストールプロセス中に作成したルートパスワードを 入力します。

| ession name \land | Host   | Last | <br>Network type: | MariaDB or MySOL (TC                            |
|-------------------|--------|------|-------------------|-------------------------------------------------|
| 🏷 Unnamed *       | 127.0. |      | Library:          | libmariadb.dll                                  |
|                   |        |      | Hostname / IP:    | 127.0.0.1                                       |
|                   |        |      |                   | Prompt for credentials   Use Windows authentica |
|                   |        |      | User:             | root                                            |
|                   |        |      | Password:         | •••                                             |
|                   |        |      | Port:             | 3306                                            |
|                   |        |      | Databases:        | Separated by semicolon                          |
|                   |        |      | Comment:          |                                                 |
|                   |        |      |                   |                                                 |

Unnamed (DBインスタンスの名前)を右クリックし、[新規作成]に移動して、[データベース] を選択します。

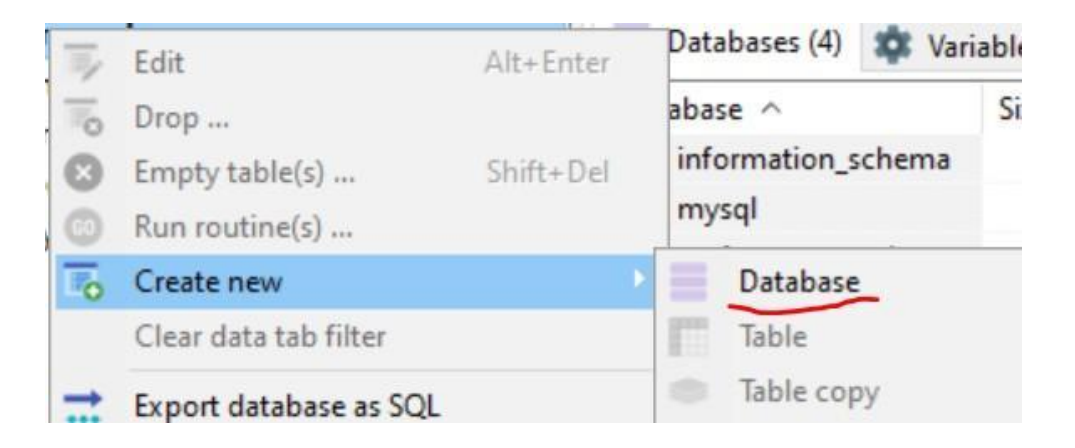

3. 新しいDB の名前をIdentityと入力し、照合順序をutf8mb4\_binに切り替えて[OK]をクリック します。

| Create database .                           |               | ×      |  |  |  |  |  |  |
|---------------------------------------------|---------------|--------|--|--|--|--|--|--|
| <u>N</u> ame:                               | identity      |        |  |  |  |  |  |  |
| Collation:                                  | utf8mb4_bin ~ |        |  |  |  |  |  |  |
| Servers default: utf8mb3_general_ci         |               |        |  |  |  |  |  |  |
|                                             | ОК            | Cancel |  |  |  |  |  |  |
| CREATE code:                                |               |        |  |  |  |  |  |  |
| CREATE DATABASE `identity` /*!40100 COLLAT. |               |        |  |  |  |  |  |  |

4. インストールプロセス中にデータベースをIdentity Serviceに接続する準備ができました。